## ■ 인권침해 구제신고 모의훈련 매뉴얼

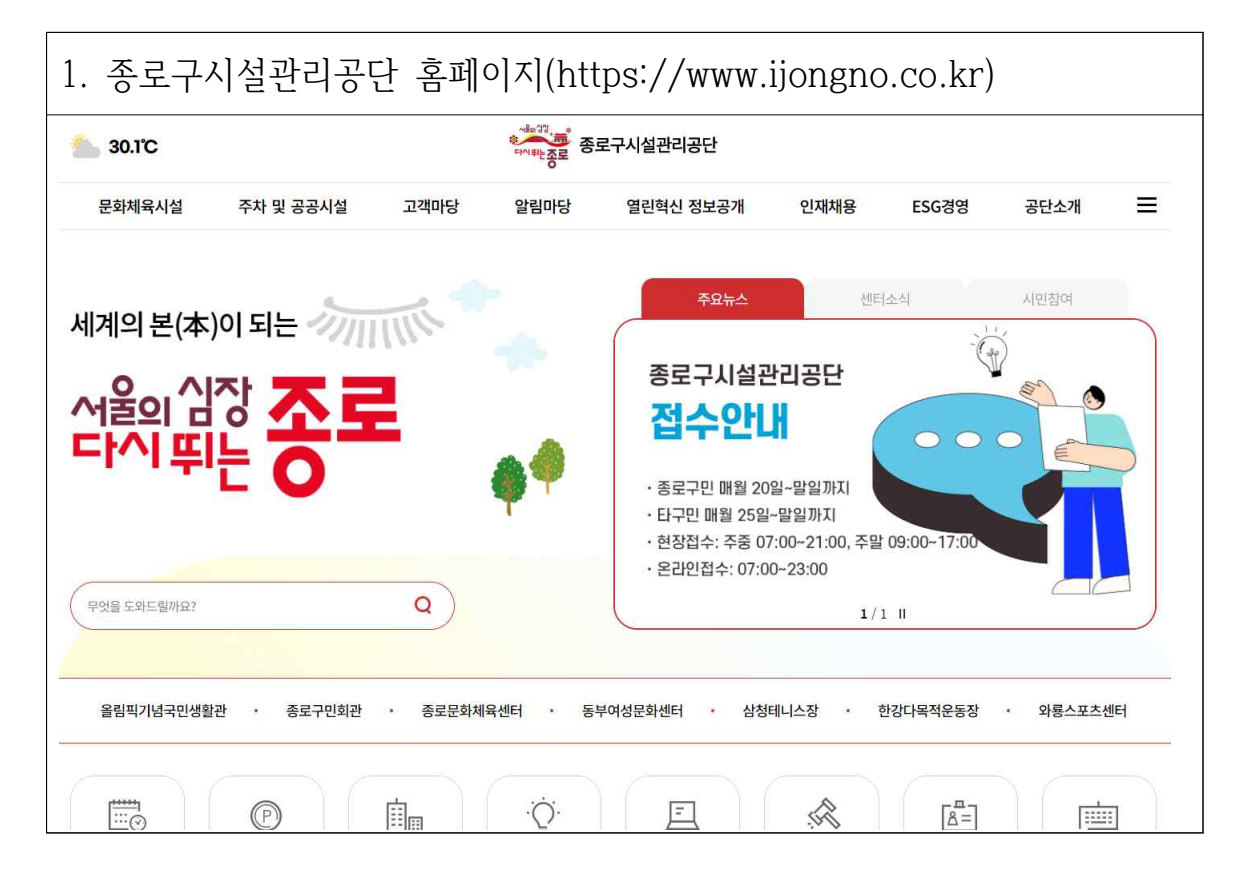

|             |           | · · · · · · · · · · · · · · · · · · · |             |           |            |          |         |
|-------------|-----------|---------------------------------------|-------------|-----------|------------|----------|---------|
| 문화체육시설 주    | 타 및 공공시설  | 고객마당                                  | 알림마당        | 열린혁신 정보공개 | 인재채용       | ESG경영    | 공단소개    |
| 림픽기념국민생활관 🖸 | 주차시설 소개   | 자주묻는질문                                | 공지사항        | 클린아이 [2]  | 채용공고       | ESG경영    | 인사말     |
| 종로구민회관 🖸    | 공영주차장     | 자유게시판                                 | 입찰정보        | 행정정보 공개   | 지원 확인 및 조회 | (E) 환경경영 | 미션 및 비전 |
| 통로문화체육센터 🖸  | 거주자우선주차 🖸 | 고객제안                                  | 공시송달        | 사전정보공표    |            | (E) 탄소중립 | 공단소개    |
| 동부여성문화센터 🖸  | 공공시설      | 전자민원                                  | 보도자료        | 공공데이터 개방  |            | (S) 안전경영 | 조직도     |
| 삼청테니스장 🖸    |           | 불만해소절차                                | 홍보마당        | 경영공시      |            | (S) 사회공헌 | 찾아오시는길  |
| 반강다목적운동장 🖸  |           | 설문조사                                  | 아차사고 게시판    | 열린 혁신     |            | (G) 윤리경영 |         |
| 와룡스포츠센터 🖸   |           |                                       | 개인정보 제3자 제공 | 주민참여 예산방  |            | (G) 인권경영 |         |
|             |           |                                       |             | 고객서비스헌장   |            | (G) 부패신고 |         |
|             |           |                                       |             |           |            | (G) 적극행정 |         |
|             |           |                                       |             |           |            | (G) 이사회  |         |
|             |           |                                       |             |           |            |          |         |

| 3. ESG경영   | > 부패신고 >                                                                                                    | 인권침해                             | 신고 > 신고                  | 하기 선택                      |  |  |
|------------|----------------------------------------------------------------------------------------------------|----------------------------------|--------------------------|----------------------------|--|--|
| ଲି ESGଅଟ   | ~ (G) 부패신고 ~ 인권침하                                                                                                    | · 신고                             |                          |                            |  |  |
| ESG경영      |                                                                                                    | 인권荐                              | 칰해신고                     | <b>8</b>                   |  |  |
| ESG경영      | 5                                                                                                    |                                  |                          |                            |  |  |
| (E) 환경경영   | <b>적극행정 유형</b><br>종료구시철관리공단은 여부 이해관계자(철택사직원, 고객 등)의 인권침해 행위가 발생한 경우, 피해자 또는 그 사실을 알고 있는 사람의 진정을 접수, 조사하여 피<br>해자의 권리를 원상회복하기 위하여 안권경영규정에 따라 인권침해 신고를 받고 있습니다. |                                  |                          |                            |  |  |
| (E) 탄소중립   |                                                                                                    |                                  |                          |                            |  |  |
| (S) 안전경영   | 상담신청                                                                                                    | 사건접수 및 조사                        | 인권경영위원회 개최               | 당사자동보                      |  |  |
| (S) 사회공헌   | 방문, 전화, 이메일, 팩스 등으로                                                                                                    | 사건접수 사건조사를 바탕으로 위원회 개최           | 심의 의결 결과를 양 당사자에게        |                            |  |  |
| (G) 윤리경영   | 신청                                                                                                    | 인권침해 여부 판단<br>사건조사               | 인권침해 여부 심의·의결            | 서면동보<br>10일이내에 서면 재심 청구 가능 |  |  |
| (G) 인권경영   | ※ 다만, 제기된 인권침해행위가 공단의 소련<br>스 인스니다                                                                                                    | 사항이 아니거나 공단과 관련성이                | l 연관이 없다고 판단되는 경우 관계기관(국 | 가인권위원회 등)에 해당 사항을 이관할      |  |  |
| (G) 부패신고 * | 인권침해 조사 신고서.pdf 양                                                                                                    | 권침해 구제절차 메뉴얼                     |                          |                            |  |  |
| • 클린신고센터   |                                                                                                    |                                  |                          |                            |  |  |
| • 인권침해신고   | 이궈세터 시고찾구                                                                                                    |                                  |                          |                            |  |  |
| (G) 적극행정   | · 인권센터 담당부세(감사립장)                                                                                                    |                                  |                          |                            |  |  |
| (G) 이사회    | · 연락처 : 02-6048-1200<br>· 이메일 : 01530@ijongno.co.kr                                                                                                    |                                  |                          |                            |  |  |
|            | • FAX : 02-6048-1399                                                                                                    |                                  |                          |                            |  |  |
|            | <ul> <li>FAX: 02-6048-1399</li> <li>주소: 서울특별시 종로구 성군관로 91(월달<br/>간질/야기취해 신고를 위하시는 경우 우</li> </ul>                                                             | J찍기넘국민생활관 1층 감사실)<br>총 비튼을 클릭하세요 | 신고하기                     |                            |  |  |
|            |                                                                                                    |                                  |                          |                            |  |  |

| ESG경영                                         | 인권침해신고 🏼 🗟                                                                                                    |                                                                                        |                      |                               |
|-----------------------------------------------|----------------------------------------------------------------------------------------------------|----------------------------------------------------------------------------------------|----------------------|-------------------------------|
| 56경영)<br>) 환경경영<br>) 탄소종립<br>) 안전경영<br>) 사회공편 | 종로구시실관리공단 개인정보 수<br>1. 개인정보의 수집함목 및 +<br>종로구시설관리공단 홈페이지에서<br>백용보로 구분하여 다음의 정보를<br>선택정보를 입력하지 않은 경우에도<br>가. 수집하는 개인정보의 형목                                                           | 2 <b>집·이용 등의<br/>수집방법</b><br>- 기본적인 회원 서비스 제공을 위한 필<br>· 김희고 있습니다.<br>· 이용에는 체판이 없습니다. | 수 정보와 정보주체 각각의 기호와 통 | 실도에 맞는 사비스를 제공하기 위한 선         |
| 5) 윤리경영                                       |                                                                                                    | 수집하는 필수항목                                                                              |                      |                               |
| i) 인권경영                                       | 회원구분                                                                                                    | 실명인증정보                                                                                 | 가입정보                 | 신택양폭                          |
| )) 부패신고 -<br>클린신고센터                           | 일반회원<br>(14세이상 내국인)                                                                                                    | 이름, I-PIN<br>(개인식별번호)                                                                  | 아이티, 비밀번호, 생녀월일,     | 전화번호, 이메일,<br>SMS수신여부, 메일수신여부 |
| 인권침해신고                                        | 어린이회원<br>(14세미만 내국인)                                                                                                    | 이름, I-PIN(개인식별번호),<br>법정대리인(아름, 회원아이다)                                                 | 성별, 주소, 휴대폰변호        | 전화번호, 이메일,<br>메일 수신여부         |
| ) 역국영정<br>)) 이사회                              | <ul> <li>· 법류터에 위해 자동으로 수집되는<br/>급패하지를 이용할 경우 다음의 정보</li> <li>· 접속 르그 쿠키, 접속마 정보</li> <li><b>나. 개인정보 수집방법</b></li> <li>· 문패(지 최보)7입률 동안 수집</li> <li>· 교육, 콤팩(이지 한번 접수 등</li> </ul> | 정보><br>4는 로그인 기록을 통하여 자동적으로 ·<br>입니다.<br>귀소                                            | 수급제정됩니다.             |                               |

| 5. 모의훈련 내용 | 작성 및 등록(혀     | 하단) > 화면저장(스크린샷)                                         |
|------------|---------------|----------------------------------------------------------|
| ESG경영      |               |                                                          |
| (E) 환경경영   | 개인정보 (* 필수입력) | 익명여부 사용안함 선택                                             |
| (E) 탄소중립   | * 익명여부        | 사용함 ③ 사용연함                                               |
| (S) 인전경영   | • 이름          |                                                          |
| (S) 사회공헌   |               |                                                          |
| (G) 윤리경영   | • 연락처         |                                                          |
| (G) 인권경영   | • 이메일주소       |                                                          |
| (G) 부패신고 - |               |                                                          |
| - 클린신고센터   |               |                                                          |
| • 인권침해신고   | 신고내용 (* 필수입력) |                                                          |
| (G) 적극행정   | * 제목          | 모의휴련 또는 휴련                                               |
| (G) 이사회    |               |                                                          |
|            | .150          | 근무부서 입력<br>예) 경영관리부, 삼청테니스장, 동부여성문화센터,<br>공영주차장, 와룡상황실 등 |
|            | * 418         |                                                          |

| 6. 등록 <완료> |       |                                                                                                    |
|------------|-------|----------------------------------------------------------------------------------------------------|
|            | * US  |                                                                                                    |
|            | 파일 정부 | · 첨부 가능 최장자 : JPG, JPEG, PNG, GIF, HWP, DOC, DOCX, XLS, XLSX, PDF, TXT         · 첨부 가능 경망량 : 100Mbyte         · 정부 가능 가용 양망 : 100Mbyte         · 험부 가능 경망 양말 : 100Mbyte         · 험부 가능 경망 양말 : 100Mbyte         · 정부 가능 경망 양말 : 100Mbyte         · 정부 가능 경망 양말 : 100Mbyte         · · · · · · · · · · · · · · · · · · · |
| -          |       | 54                                                                                                    |

. 끝.